# Superintendencia de Seguridad Social

# Manual de uso SIVEGAM

Sistema de información y verificación del gasto mensual

# Tabla de Contenidos

| Tabla de Contenidos                     | 2  |
|-----------------------------------------|----|
| 1. Introducción                         | 3  |
| 2. Ingreso al SIVEGAM                   | 4  |
| 3. Permisos de Usuarios                 | 5  |
| 4. Creación de Informe Financiero       | 7  |
| 5. Bitácora de Documentos               | 11 |
| 5.1 Listar Informes Financieros         | 11 |
| 5.2 Visualización de Informe Financiero | 12 |
| 5.3 Información de Informe Financiero   | 13 |
| 6. Cartola Causante                     | 22 |
| 6.1 Uso de la Cartola Causante          | 22 |
| 6.1.1 Plataforma WEB                    | 23 |
| 6.1.2 Detaile de Columnas               | 25 |
| 6.1.3 Descarga                          | 26 |
| 6.2 Plataforma WebServices              | 29 |
| 6.2.1 Estructura de Solicitud           | 29 |

# 1. Introducción

En el presente manual se describe las nuevas funcionalidades agregadas al Sistema de Información de Apoyo a la Gestión y Fiscalización de los Regímenes de Prestaciones Familiares y Subsidio Familiar, SIAGF, que forman parte del proyecto SIVEGAM, Sistema de Información y Verificación del Gasto Mensual.

# 2. Ingreso al SIVEGAM

Para poder ingresar a las nuevas funcionalidades asociadas a SIVEGAM, ingrese al SIAGF utilizando los mismos datos de acceso:

| Superintendencia<br>de Seguridad<br>Social<br>Gubierno de Chile | Sistema de Información de Apoyo a la Gestión y Fiscalización<br>de los Regímenes de Prestaciones Familiares y Subsidio Familiar |  |
|-----------------------------------------------------------------|----------------------------------------------------------------------------------------------------|--|
|                                                                 | Codigo Entidad :<br>Usuario :<br>Password :                                                                                     |  |
|                                                                 | Colvidó su Clave                                                                                                    |  |

Una vez dentro de SIAGF, se encuentra el ícono de acceso a las funcionalidades SIVEGAM:

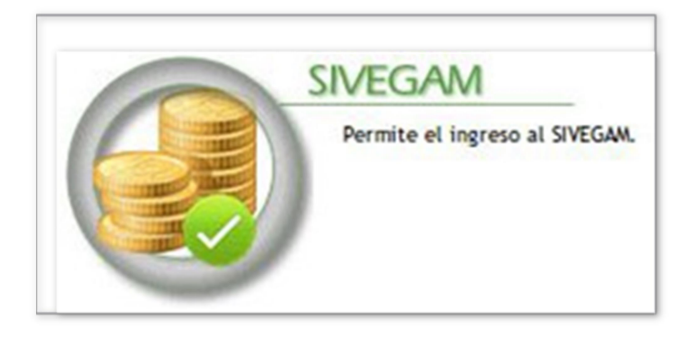

# **3. Permisos de Usuarios**

Para que los usuarios SIAGF puedan ingresar a SIVEGAM, se deben editar sus permisos, desde el **Panel de Control > Usuarios > Usuarios Locales**:

1. Ingrese a Panel de Control:

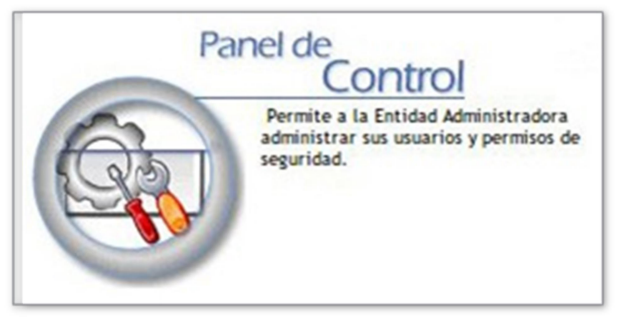

2. Usuarios > Usuarios Locales:

| See. 1        | Permisos Asignados a Usuario |                                  |
|---------------|------------------------------|----------------------------------|
| lombre        | ppl2                         | Entidades Administradoras        |
| .ogin         | ppl2                         |                                  |
| TUT           | 7725841-8                    | Ingreso de Reconocimiento        |
| stado         | ACTIVO                       | Extinción de Reconocimiento      |
| Itimo ingreso | 25-11-2021 20:59             | Anulación de Reconocimiento      |
| -Mail         | criveros@suseso.cl           | Consulta Causante                |
| D             | 361                          |                                  |
| ventos        | 6                            | Rendicion de Pagos               |
|               |                              | Reportes de Gestion              |
|               |                              | Actualizar Causante              |
|               |                              | Panel de Control                 |
|               |                              | Acceso al Repositorio (INP-CCAP) |
|               |                              | Recuperar Documento XML          |
|               |                              | Permisos SIVEGAM                 |
|               |                              | Acceso al Sivegam                |
|               |                              | Rendición de pagos AFAM          |
|               |                              | Carga de Informes Financieros    |
|               |                              | Bitácora de Documentos           |
|               |                              | Cartola Causante                 |
|               |                              | Firma Digital                    |
|               |                              | Reportes                         |
|               |                              |                                  |

| Nombre Permiso                | Descripción                                       |
|-------------------------------|---------------------------------------------------|
| Acceso al Sivegam             | Permiso para autorizar al usuario a acceder a las |
|                               | funcionalidades del SIVEGAM                       |
| Rendición de pagos AFAM       | Permiso para acceder a la rendición de Pagos,     |
|                               | modulo Rendición de Pago                          |
|                               | Permiso para efectuar la rendición de Pagos, es   |
| Carga de Informes Financieros | decir, generación y envío de los Informes         |
|                               | Financieros                                       |
| Bitácora de Documentos        | Permiso asociado a poder listar, visualizar y     |
|                               | recuperar tanto los informes Financieros como las |
|                               | Nóminas de Respaldo                               |
| Cartola Causante              | Permite consultar todos los registros informados  |
|                               | por las entidades administradoras a través de las |
|                               | rendiciones de gasto efectuados en SIVEGAM        |
| Firma Digital                 | Módulo actualmente en desuso                      |
| Reportes                      | Permiso para poder solicitar la generación de un  |
|                               | reporte, listarlos y descargarlos                 |
| Configuración                 | Acceso la configuración de SIVEGAM                |

# 4. Creación de Informe Financiero

Para poder crear su Informe Financiero, deberá ingresar al modulo "Rendición de Pago":

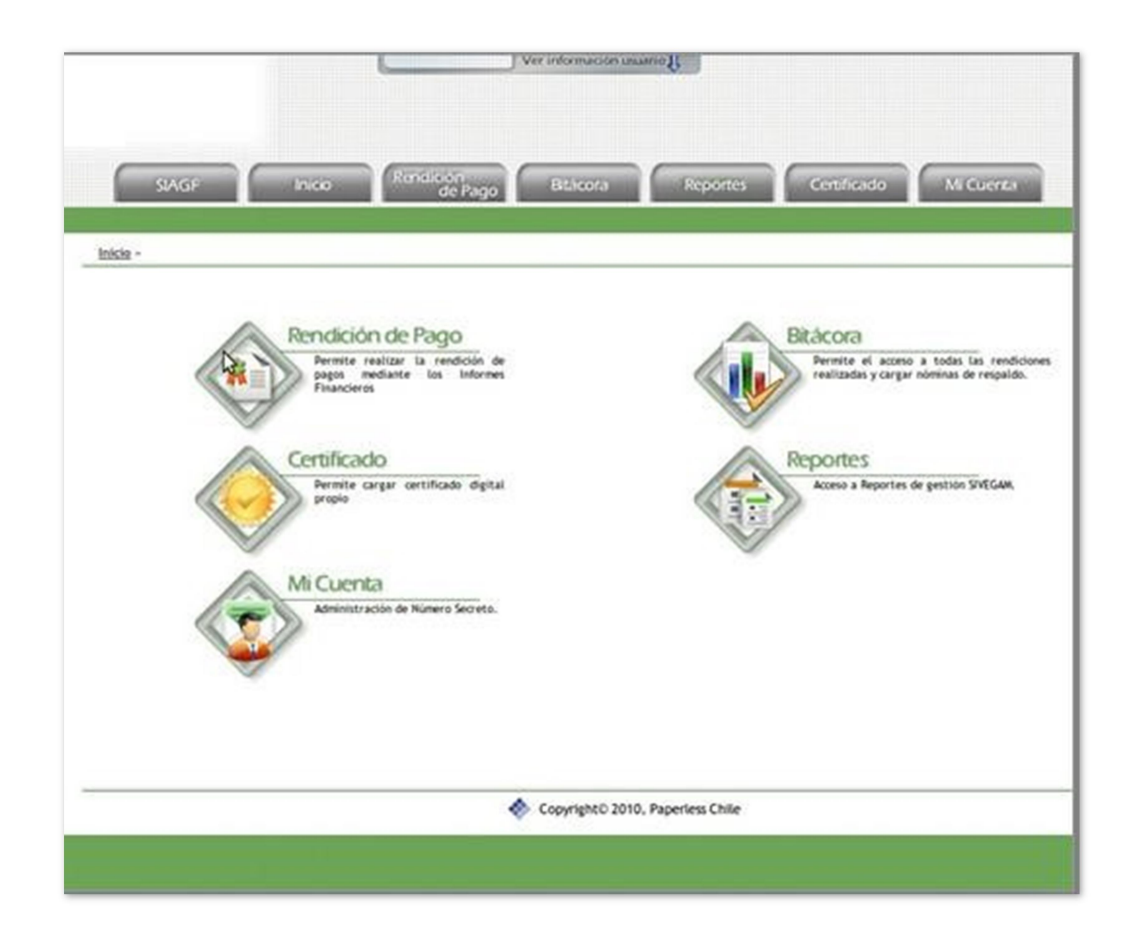

Seleccione "Rendición de Pago":

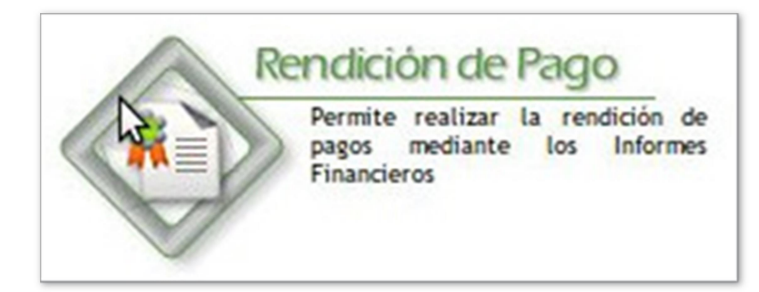

Seleccione el tipo de Informe Financiero a generar:

| Rendición de Pagos            |                                                                                                    |
|-------------------------------|----------------------------------------------------------------------------------------------------|
| Seleccione Tipo de Rendición: | Generar Informe Financiero<br>Generar Informe Financiero<br>Generar Informe Financiero Correctivo<br>Cargar Informe Financiero<br>Cancetar<br>Continuar |

Ingrese los valores asociados a cada item del Informe Financiero, una descripción y presione "Generar":

| A. (+) INGRESOS     |                                |                                   | -               |                      |  |
|---------------------|--------------------------------|-----------------------------------|-----------------|----------------------|--|
| A1. Provisión       |                                |                                   | 0               |                      |  |
| A2. Reintegro por o | cobro indebido asignaciones fa | niliares y maternales             | 1               |                      |  |
|                     |                                | Total Ingreso                     | s 1             |                      |  |
| B. (-) EGRESOS      |                                |                                   |                 |                      |  |
|                     | B1. Pago del mes               |                                   |                 | 5                    |  |
|                     | B1.1 Asignación Familiar de t  | abajadores activos                |                 | 111                  |  |
|                     | B1.2 Asignacion Familiar de p  | ensionados                        |                 | 0                    |  |
|                     | B1.3 Asignacion Familiar de t  | abajadores cesantes               |                 | 0                    |  |
|                     |                                | Tot                               | al Pago del mes | 111                  |  |
|                     | B2. Pagos Retroactivos         |                                   |                 |                      |  |
|                     | B2.1 Asignacion Familiar de t  | abajadores activos                |                 | 12                   |  |
|                     | B2.2 Asignacion Familiar de p  | ensionados                        |                 | 12                   |  |
|                     | B2.3 Asignacion Familiar de t  | abajadores cesantes               |                 | 33                   |  |
|                     |                                | Total Paj                         | os Retroactivos | 57                   |  |
|                     | B3. Documentos Revalidados     |                                   |                 | 0                    |  |
|                     |                                |                                   | Total Egresos   | 168                  |  |
| C. (+) DEVOLUCION   | IES                            |                                   |                 |                      |  |
| C1. Documentos ca   | aducados                       |                                   | 2345            |                      |  |
| C2. Documentos an   | nulados                        |                                   | 32              |                      |  |
|                     |                                | Total Devolucione                 | s 2377          |                      |  |
| D. SUPERAVIT O DÉ   | FICIT POR PAGO DE ASIGNACIÓ    | I FAMILIAR Y MATERNAL (A - B + C) | AND IN CO.      |                      |  |
| Total Superavit o D | léficit                        |                                   | 2210            |                      |  |
| FECHA DEPÓSITO E    | XCEDENTE                       |                                   |                 |                      |  |
|                     |                                | Fech                              | 13-01-2023      | Formato (dd-MM-aaaa) |  |
| OBSERVACIONES       |                                |                                   |                 |                      |  |
|                     |                                | descripcion                       |                 |                      |  |
|                     |                                | Cancelar Ge                       | nerar           |                      |  |

Utilice el PIN generado por el usuario autorizado a firmar, para crear el Informe Financiero y haga clic para aceptar las condiciones involucradas en la firma digital:

| A. (+) INGRE  |                                                                                                    |                                           |                     |
|---------------|----------------------------------------------------------------------------------------------------|-------------------------------------------|---------------------|
| A1. Provisión | 1                                                                                                  |                                           | 0                   |
| A2. Reintegr  | o por cobro indebido asignaciones familiares y maternales                                          |                                           | 1                   |
|               | Total Ing                                                                                          | rresos                                    | 1                   |
|               |                                                                                                    |                                           |                     |
|               | B1. Pago del mes                                                                                   |                                           |                     |
|               | B1.1 Asignacion Familiar de trabajadores activos                                                   | 111                                       |                     |
|               | B1.2 Asignacion Familiar de pensionados                                                            | 0                                         |                     |
|               | B1.3 Asignacion Familiar de trabajadores cesantes                                                  | 0                                         |                     |
|               | Total Pago del mes                                                                                 | 111                                       |                     |
|               | B2. Pagos Retroactivos                                                                             |                                           |                     |
|               | B2.1 Asignacion Familiar de trabajadores activos                                                   | 12                                        |                     |
|               | B2.2 Asignacion Familiar de pensionados                                                            | 12                                        |                     |
|               | B2.3 Asignacion Familiar de trabajadores cesantes                                                  | 33                                        |                     |
|               | Total Pagos Retroactivos                                                                           | 57                                        |                     |
|               | B3. Documentos Revalidados                                                                         | 0                                         |                     |
|               | Total Egresos                                                                                      | 168                                       |                     |
| C. (+) DEVOL  | LUCIONES                                                                                           |                                           |                     |
| C1. Documer   | ntos caducados                                                                                     |                                           | 2.345               |
| C2. Docume    | ntos anulados                                                                                      |                                           | 32                  |
|               | Total Devoluc                                                                                      | iones                                     | 2.377               |
|               | T O DÉFICIT POR PAGO DE ASIGNACIÓN FAMILIAR Y MATERNAL (A - B + C)                                 |                                           |                     |
| Total Supera  | vit o Déficit                                                                                      |                                           | 2.210               |
|               | SITO EXCEDENTE                                                                                     |                                           |                     |
|               |                                                                                                    | Fecha 2023-01-13                          |                     |
| OBSERVACIO    | NES                                                                                                | <u> </u>                                  |                     |
|               | descripcion                                                                                        |                                           |                     |
| Usted no pose | e un certificado digital cargado en el sistema para poder firmar este informe financiero o ha cadu | icado. Para cargar uno o actualizar o ing | resar <u>(aquí)</u> |
| ngrese PIN :  |                                                                                                    |                                           |                     |
| -             |                                                                                                    |                                           |                     |

Una vez generado con éxito, podrá revisar el detalle desde el ícono a continuación:

|                       | Su solicitud ha sido generada                  |         |
|-----------------------|------------------------------------------------|---------|
| ID Informe Financiero | 11387                                          |         |
| Fecha de Transacción  | 2023-01-13 23:29:26                            |         |
| Código Respuesta      | 1                                              |         |
| Mensaje               | Cargado                                        |         |
| Resultado             | Su Informe Financiero ha sido recepcionado con | éxito 🖤 |

| Información de Informe Financiero   |                                                          |                                           |                            |     | 10 |
|-------------------------------------|----------------------------------------------------------|-------------------------------------------|----------------------------|-----|----|
| Visualización de Informe Financiero |                                                          |                                           |                            |     |    |
| ≡ 11387.InformeFinanciero.99        | 999.202212.pdf 1                                         | /1   - 100% +   🗄 🚸                       |                            | ÷ ē | :  |
|                                     | SISTER                                                   | INFORME FINANCIERO                        | Nº 11387<br>Estado Cargado |     | •  |
|                                     | Información                                              |                                           |                            |     |    |
|                                     | Código Entidad<br>Nombre Entidad                         | : 99999<br>: Empresa de PRUEBA SUSESO PPL |                            |     |    |
|                                     | Fecha Depósito Excedente                                 | : 2023-01-13                              |                            |     |    |
|                                     | Observaciones                                            | : descripcion                             |                            |     |    |
|                                     | A (+) INGRESOS                                           |                                           |                            |     |    |
|                                     | A.1 Provisión (\$)                                       |                                           | 0                          |     |    |
|                                     | A.2 Reintegro por cobro indebido asignaciones familiares | s y maternales (\$)                       | 1                          |     |    |
|                                     |                                                          | Total Ingresos (\$)                       | 1                          |     |    |
|                                     | B (-) EGRESOS                                            |                                           |                            |     |    |
|                                     | B.1 Pago del mes (\$)                                    |                                           |                            |     |    |
|                                     | B.1.1 Asignación Familiar de trabajadores activos (\$)   |                                           | 111                        |     |    |
|                                     | B.1.2 Asignación Familiar de pensionados (\$)            |                                           | 0                          |     |    |
|                                     | B.1.3 Asignación Familiar de trabajadores cesantes (\$)  |                                           | 0                          |     |    |
|                                     |                                                          | Total Pago del mes (\$)                   | 111                        |     |    |
|                                     | B.2 Pagos Retroactivos                                   |                                           |                            |     |    |
|                                     | B.2.1 Asignación Familiar de trabajadores activos (\$)   |                                           | 12                         |     | -  |

# 5. Bitácora de Documentos

## **5.1 Listar Informes Financieros**

Para revisar todos los IF generados, se podrán listar desde la Bitácora:

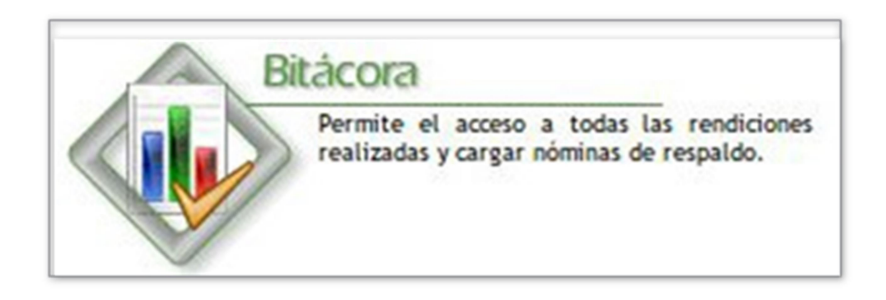

Indicar los datos requeridos en el formulario de búsqueda, y luego clic en el botón "Buscar":

| ID IF:           |          | hasta  |  |
|------------------|----------|--------|--|
| Período :        |          | hasta  |  |
| Fecha Carga :    |          | hasta  |  |
| Tipo: TODO       | 3 🗸      |        |  |
| Estado : TODAS   | 3        | ~      |  |
| Rendición: AF/AM | · _      |        |  |
|                  |          |        |  |
|                  | Cancelar | Buscar |  |

Se listarán los IF generados y sus estados:

|              |             |                          |            |                      |                    |               | VER: <u>10 25 50</u><br>1        | 100 50<br>2 3 4 3 |
|--------------|-------------|--------------------------|------------|----------------------|--------------------|---------------|----------------------------------|-------------------|
| <u>Todas</u> | <u>Id</u> • |                          | Tipo       | Período de Rendición | Fecha de Inserción | <u>Estado</u> | Glosa Estado                     |                   |
|              | 11387       | Informe Financiero AF/AM | Mensual    | 2022-12              | 13-01-2023 23:29   | 82            | Cargado                          | ۲                 |
|              | 11377       | Informe Financiero AF/AM | Correctivo | 2022-08              | 13-09-2022 09:33   | 82            | Validado SIAGF con observaciones | ۲                 |
|              | 11362       | Informe Financiero AF/AM | Correctivo | 2022-04              | 10-05-2022 15:28   | 80            | Reemplazado                      | ۲                 |
|              | 11360       | Informe Financiero AF/AM | Correctivo | 2022-04              | 06-05-2022 22:52   | 80            | Reemplazado                      | ۲                 |

## 5.2 Visualización de Informe Financiero

Puede observar en la parte inferior el PDF del Informe Financiero generado desde la columna *Ver*:

| 1.1.1.1.1.1.1.1.1 | Editar Yer Ir Ayyda                                                                                                    |                                                            |                                       |  |
|-------------------|----------------------------------------------------------------------------------------------------|------------------------------------------------------------|---------------------------------------|--|
| 2                 | 1 de 1 100                                                                                                    | ns 0                                                       |                                       |  |
|                   | SIST                                                                                                    | INFORME FINANCIERO<br>EMA UNICO DE PRESTACIONES FAMILIARES |                                       |  |
|                   | Información                                                                                                    |                                                            |                                       |  |
|                   | Periodo                                                                                                    | 82010                                                      |                                       |  |
|                   | Codigo Entidad                                                                                                    | : 909.99                                                   |                                       |  |
|                   | Nombre Errided                                                                                                    | Empresa de PRUEBA PPL                                      |                                       |  |
|                   | Fecha Depósito Excedente                                                                                                    |                                                            |                                       |  |
|                   | Observaciones                                                                                                    |                                                            |                                       |  |
|                   | A (+) INGRESOS                                                                                                    |                                                            |                                       |  |
|                   | A 1 Penisión (\$)                                                                                                    |                                                            | 05345                                 |  |
|                   |                                                                                                    |                                                            | 0                                     |  |
|                   | A 2 Reintegro por Cable Indebido AFIAM (\$)                                                                                                    |                                                            | 1 1 1 1 1 1 1 1 1 1 1 1 1 1 1 1 1 1 1 |  |
|                   | A 2 Rainlegropor Calois Indebido AFIAM (\$)                                                                                                    | Tobi Ingress (\$                                           | -35340                                |  |
|                   | A 2 Rehitings par Cable, Indetado AF AM (5)<br>B (-) EGRESOS                                                                                                    | Total Ingresos (Si                                         | 3346                                  |  |
|                   | A 2 Reinlege per Celle Indetse AF AM (5)<br>B (-) EGRESOS<br>8 1 Pages Normáles (5)                                                                                                    | Total Ingresos (B)                                         | - 33345                               |  |
|                   | A 2 Reinlegis por Cable Indetside AF AM (5)<br>B (-) EGRESOS<br>8.1 Pages Normáles (5)<br>8.11 Augresción Familiar de Trabajadores(5)                                                                                                    | Total Ingresons (B)                                        | 0                                     |  |
|                   | A 2 Reinlegin par Cable Indetside AF/AM (5)<br>B (-) EGRESOS<br>0.1 Pages Normales (5)<br>0.1 A Asgrescion Familiar de Trabajadores(5)<br>0.12 Asgrescion Familiar Personados (5)                                                                                                    | Total Ingresons (B)                                        | 0                                     |  |
|                   | A 2 Reinlegin par Cable Indelside AF/AM (5)<br>B (r) EGRESOS<br>0.1 Pages Normáles (5)<br>0.1 1 Augustolin Familiar de Trabajadores(5)<br>0.1 2 Augustolin Familiar Personatos (5)<br>0.1 3 Augustolin Familiar de Trabajadores Cesaries                                                   | Total Ingreson (B)                                         | 0                                     |  |
|                   | A 2 Reinlegin por Cable Indetside AFIAM (5)<br>B (-) EGRESOS<br>B 1 Pages Normales (5)<br>B 1 3 Augusción Familiar de Trabajadores (5)<br>B 1 3 Augusción Familiar Pensonados (5)<br>B 13 Augusción Familiar de Trabajadores Cesantes<br>B 14 Augusción Familiar Subsidiados por Enformedo | Totaf Hypeson (B)                                          | 0<br>0<br>0<br>0                      |  |

## 5.3 Información de Informe Financiero

Para realizar la carga de las nóminas de respaldo, presionar botón "Ver nóminas":

| ID            | : 11387            | Período | : 2022-12 |  |
|---------------|--------------------|---------|-----------|--|
| Fecha Ingreso | : 13-01-2023 23:29 | Estado  | : Cargado |  |
| Tipo          | : Mensual          |         |           |  |

En la sección "Nóminas de Respaldo", hacer clic en el botón "Cargar Nóminas":

|              |                   |        |                  |        | email     |
|--------------|-------------------|--------|------------------|--------|-----------|
| mación de lr | nforme Financiero |        |                  |        |           |
| iminas de Re | espaldo           |        |                  |        |           |
| ld           | Tipo              | Nombre | Fecha Carga      | Estado | Descargar |
|              |                   |        | no hay registros |        |           |

Se descargará el archivo '*sivegamapp.jnlp*', el cual al ejecutarse, desplegará una advertencia de seguridad, que es principalmente la confirmación de ejecución de la aplicación:

| żDese                          | ea ejecut                                        | ar esta apli                                      | cación?                                                                                                    |
|--------------------------------|--------------------------------------------------|---------------------------------------------------|----------------------------------------------------------------------------------------------------|
| -                              |                                                  | Nombre:                                           | Sivegam - App Carga Nominas                                                                                                    |
|                                | <u>(</u> )                                       | Publicador:                                       | Acepta.Com SPA                                                                                                    |
| L                              | E                                                | Ubicaciones:                                      | http://siagfqa.paperless.cl<br>Iniciada desde el archivo JNLP descargado                                                       |
| Esta ap<br>su infor<br>aparece | licación se eja<br>mación perso<br>en anteriorme | ecutará con acceso<br>nal. Ejecute esta a<br>nte. | o no restringido y puede poner en peligro su computadora y<br>aplicación sólo si confía en las ubicaciones y el publicador que |
| No v                           | volver a mosti                                   | ar esto para esta                                 | aplicación del publicador anterior                                                                                             |
| Û                              | Más informa                                      | ción                                              | Ejecutar Cancelar                                                                                                    |

Al hacer clic en "Ejecutar", se ejecutará la aplicación final:

...

| Seleccione Directorio: |             |          |   | Buscar |  |
|------------------------|-------------|----------|---|--------|--|
| Vómina                 | Tamaño (Kb) | Progreso | % | Estado |  |
|                        |             |          |   |        |  |

Paperless ● Chile - Av Covancura 2283 piso 10. Providencia - Santiado - Teléfono: (56-2)5895400

Se le deberá indicar la ubicación de los archivos (nóminas de respaldo) para comenzar la carga, y para ello, se deberá hacer clic en el botón "Buscar", para indicar la carpeta desde donde se leerán las nóminas. El nombre de los archivos, deberán seguir le siguiente estructura:

#### codentidad\_NRXX\_aaaamm.txt

En dónde:

codentidad: Código de la entidad que realiza la carga

**NRXX**: Número de nómina de respaldo, p.e.: NR01, NR12, NR23... etc., que estará asociado a la entidad que realiza la carga

aaaamm: Periodo del informe financiero.

En la siguiente imagen se muestra ejemplo para el periodo 202109:

🔳 Paperless: SIVEGAM - Validación y Carga de Nóminas de Respaldo V1.0 — 🛛 🛛 🗡

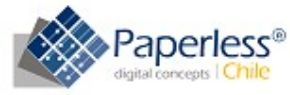

| imina                                                                                                    | Tamaño [Kb]                                                                                                   | Progreso                                                                              | %                             | Estado                    |
|----------------------------------------------------------------------------------------------------|----------------------------------------------------------------------------------------------------|---------------------------------------------------------------------------------------|-------------------------------|---------------------------|
| ] 10102_NR11_202109.txt                                                                                                    | 368                                                                                                    |                                                                                       | 100%                          | Validación: OK            |
| ] 10102_NR12_202109.txt                                                                                                    | 8572                                                                                                    |                                                                                       |                               |                           |
| ] 10102_NR13_202109.5d                                                                                                    | 16                                                                                                    |                                                                                       |                               |                           |
| 10102_NR14_202109.txt                                                                                                    | 0                                                                                                    |                                                                                       |                               |                           |
| 10102_NR15_202109.txt                                                                                                    | 0                                                                                                    |                                                                                       |                               |                           |
| 10102_NR16_202109.txt                                                                                                    | 715                                                                                                    |                                                                                       |                               |                           |
| 10102_NR17_202109.5d                                                                                                    | 0                                                                                                    |                                                                                       |                               |                           |
| ] 10102_NR18_202109.5at                                                                                                    | 0                                                                                                    |                                                                                       |                               |                           |
| 10100 NID10 0001001 1                                                                                                    | 2                                                                                                    |                                                                                       |                               |                           |
| Seleccionar Todo                                                                                                    |                                                                                                    | Validar                                                                               |                               | Cargar                    |
| NFO]Presione Botón CARGAR<br>NFO]Finaliza con éxito validac<br>NFO]Finaliza con EXITO valida<br>NFO]Validando nómina 10102 | para iniciar Proceso c<br>ión de nóminas de re<br>ción nómina 10102_N<br>_NR11_202109.txt<br>inas de resnaldo | de Carga de las Nóminas d<br>spaldo. Ver archivo de log<br>IR11_202109.txt. Tiempo 1[ | e Repald<br>en [C:\U<br>seg.] | o.<br>sers\criveros\Deskt |

0000

.....

. .

-----

T 1 4 4

Al cargar los archivos, se podrá observar su nombre, su tamaño, y también se podrá validar la estructura e integridad de los registros, para finalmente cuadrarse con el informe financiero. El progreso de la validación y el estado final, aparecerá en las columnas *Progreso*, % y *Estado*, respectivamente:

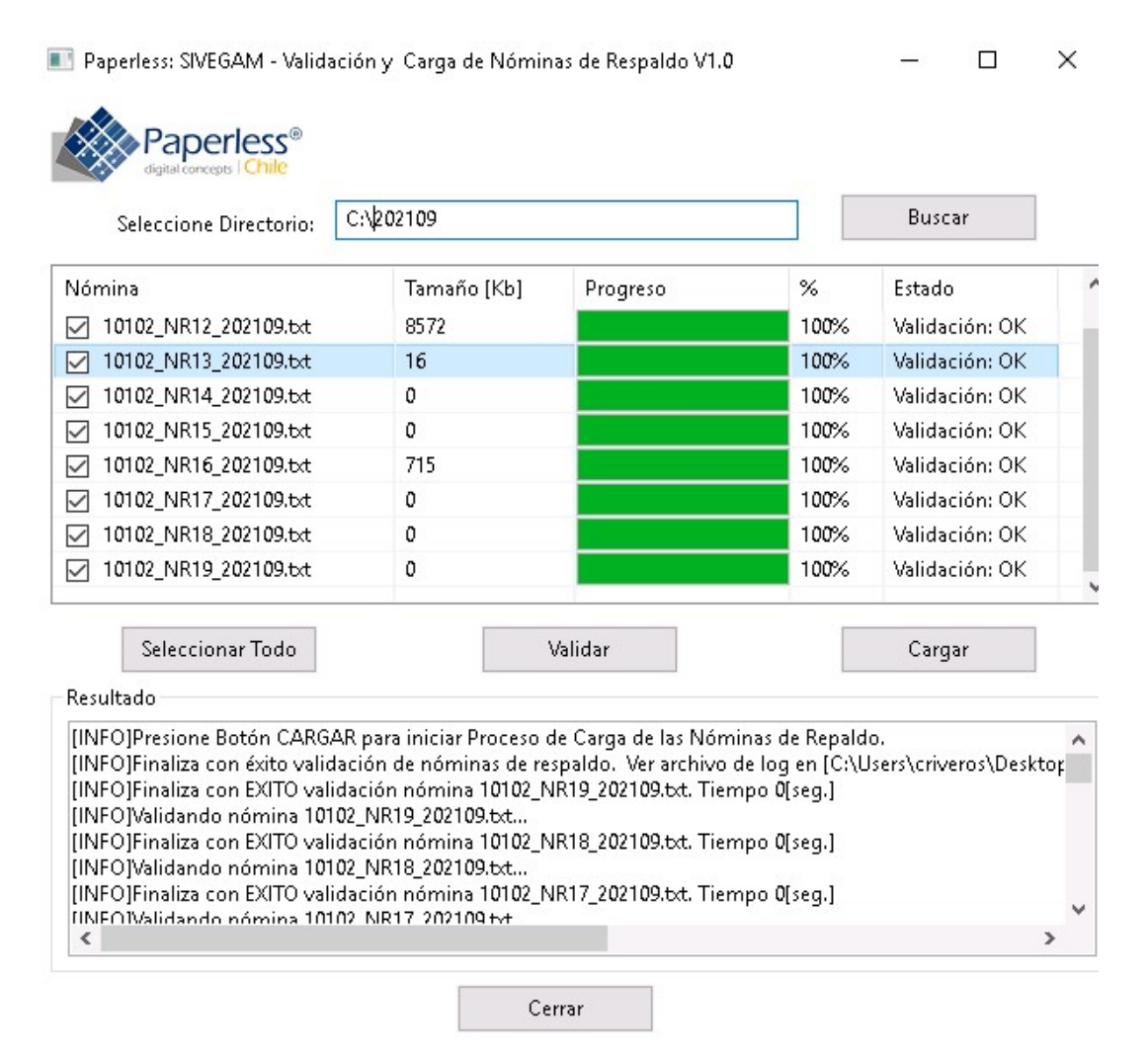

Paperless 👁 Chile - Av Coyancura 2283 piso 10, Providencia - Santiago - Teléfono: (56-2)5895400

Una vez validadas correctamente las nóminas de respaldo, se deberán cargar los registros al servidor, haciendo clic en el botón "Cargar":

🔳 Paperless: SIVEGAM - Validación y Carga de Nóminas de Respaldo V1.0

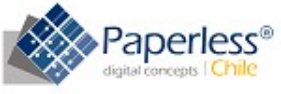

| Seleccione Directorio:                                                                                                    | c:\⊉02109                                                                                    |                                                        |      | Buscar      |   |
|----------------------------------------------------------------------------------------------------|----------------------------------------------------------------------------------------------|--------------------------------------------------------|------|-------------|---|
| Nómina                                                                                                    | Tamaño [Kb]                                                                                  | Progreso                                               | %    | Estado      |   |
| 10102_NR12_202109.txt                                                                                                    | 8572                                                                                         |                                                        | 100% | Cargada: OK |   |
| ✓ 10102_NR13_202109.txt                                                                                                    | 16                                                                                           |                                                        | 100% | Cargada: OK |   |
| 🗹 10102_NR14_202109.txt                                                                                                    | 0                                                                                            |                                                        | 100% | Cargada: OK |   |
| ☑ 10102_NR15_202109.txt                                                                                                    | 0                                                                                            |                                                        | 100% | Cargada: OK |   |
| 🗹 10102_NR16_202109.txt                                                                                                    | 715                                                                                          |                                                        | 100% | Cargada: OK |   |
| 🗹 10102_NR17_202109.txt                                                                                                    | 0                                                                                            |                                                        | 100% | Cargada: OK |   |
| 🗹 10102_NR18_202109.txt                                                                                                    | 0                                                                                            |                                                        | 100% | Cargada: OK |   |
| 🗹 10102_NR19_202109.txt                                                                                                    | 0                                                                                            |                                                        | 100% | Cargada: OK |   |
| Seleccionar Todo<br>- Resultado<br>[INFO]Finaliza con éxito carga o<br>[INFO]Cargado OK! 10102_NR1<br>[INFO]Cargando archivo 10102<br>[INFO]Nómina en formato 7/10 | de nóminas de respalo<br>9_202109.txt.txt . Tiem<br>_NR19_202109.txt<br>10102_NR19_202109.tz | Validar<br>to. Tiempo 5[seg.]<br>po 0[seg.]<br>ct.zip. |      | Cargar      | ^ |
| [INFO]Comprimiendo Nómina<br>[INFO]Cargando nómina 10102<br>[INFO]Cargado OK! 10102_NR1<br>[INFO]Cargando archivo 10102                                            | 10102_NR19_202109.t<br>_NR19_202109.txt<br>8_202109.txt.txt . Tiem<br>_NR18_202109.txt       | xt'<br>po 0[seg.]                                      |      |             | ~ |

Denerlace @ Chila - Au Couencure 2282 nico 10 Drouidancie - Sentiego - Taláfonov (56-2)5805400

Cerrar

Al finalizar la carga de registros, se deberá cerrar la aplicación desde el botón "Cerrar" y actualizar el estado de la carga en el portal, y para ello, se debe presionar el ícono de actualización bajo la columna *Descargar*.

| 48218 | 19 | Detalle documentos SAFE/M                | 23-11-2021 12:43 | Cargada | <br>× |
|-------|----|------------------------------------------|------------------|---------|-------|
| 48217 | 18 | Reembolsos SAFEM                         | 23-11-2021 12:43 | Cargada | <br>× |
| 48216 | 17 | Rendicion egresos SAFEM                  | 23-11-2021 12:43 | Cargada | <br>× |
| 48215 | 16 | Detalle de compensacion por empleador    | 23-11-2021 12:43 | Cargada | <br>× |
| 48214 | 15 | Documentos Revalidados o Reemplazados    | 23-11-2021 12:43 | Cargada | <br>× |
| 48213 | 14 | Reintegro de Asig. Familiar por causante | 23-11-2021 12:43 | Cargada | <br>× |
| 48212 | 13 | Rendicion de documentos de pago          | 23-11-2021 12:43 | Cargada | <br>× |
| 48211 | 12 | Egreso por causante - pago retroactivo   | 23-11-2021 12:43 | Cargada | <br>× |
| 48210 | 11 | Egreso por causante - pago normal        | 23-11-2021 12:43 | Cargada | <br>× |
| 8210  | 11 | Egreso por causante - pago normal        | 23-11-2021 12:43 | Cargada | <br>* |

Las nóminas de respaldo recientemente cargadas también podrán ser eliminadas para ser reemplazadas, según corresponda, desde la columna *Eliminar*.

Para finalizar la carga de registros, se deberá hacer clic en el botón "Finalizar Carga", y luego confirmar el proceso de carga, para que los datos comiencen a pasar al servidor:

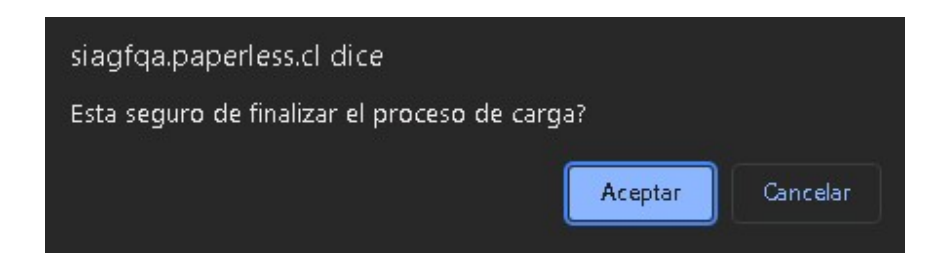

El avance de la carga se podrá observar desde el listado de nóminas de respaldo recientemente cargadas:

| iminas d | le Respa | kło                                      |                  |                              |           |
|----------|----------|------------------------------------------|------------------|------------------------------|-----------|
| ld       | Tipo     | Nombre                                   | Fecha Carga      | Estado                       | Descargar |
| 8218     | 19       | Detalle documentos SAFEM                 | 23-11-2021 12:43 | Cargada                      |           |
| 8217     | 18       | Reembolsos SAFEM                         | 23-11-2021 12:43 | Cargada                      |           |
| 8216     | 17       | Rendicion egresos SAFEM                  | 23-11-2021 12:43 | Cargada                      |           |
| 8215     | 16       | Detalle de compensacion por empleador    | 23-11-2021 12:43 | Cargada                      |           |
| 8214     | 15       | Documentos Revalidados o Reemplazados    | 23-11-2021 12:43 | Cargada                      |           |
| 8213     | 14       | Reintegro de Asig. Familiar por causante | 23-11-2021 12:43 | Cargada                      |           |
| 8212     | 13       | Rendicion de documentos de pago          | 23-11-2021 12:43 | Cargada                      |           |
| 8211     | 12       | Egreso por causante - pago retroactivo   | 23-11-2021 12:43 | En proceso de carga de datos |           |
| 8210     | 11       | Egreso por causante - pago normal        | 23-11-2021 12:43 | Proceso de carga de datos OK |           |

Una vez finalizada la carga de datos, comenzarán las etapas de Validación SIVEGAM y SIAGF.

El avance de cada etapa podrá ser revisado desde el botón "Ver Historia" desde la opción "Histórico de Procesos":

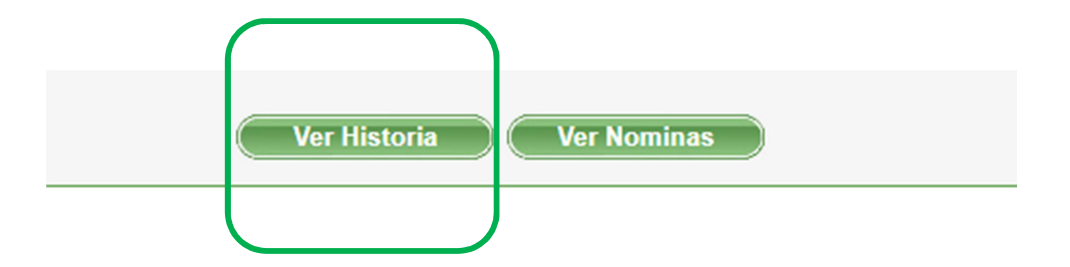

Si la etapa del proceso muestra observaciones, éstas podrán ser revisadas descargando los resultados desde la columna *Descargar*, lo cual obtendrá un archivo ZIP que contendrá otro archivo de texto con el Log del procesamiento de cada etapa, y que mostrará precisamente las diferencias halladas contra los datos registrados en SIVEGAM o SIAGF, según corresponda.

| Carga de Informe Financiero  | Cargado                                     | 13-09-2022 09:33 |           |
|------------------------------|---------------------------------------------|------------------|-----------|
| Carga de Nóminas de Respaldo | Finaliza carga de nominas                   | 13-09-2022 09:43 |           |
| Carga de Registros           | IF cargado en datos con éxito               | 13-09-2022 09:44 |           |
| Validación SIVEGAM           | IF validado sin observaciones en<br>SIVEGAM | 13-09-2022 09:46 |           |
| /alidación SIAGF             | IF validado con observaciones SIAGF         | 13-09-2022 09:49 | Descargar |
| nforme Financiero Virtual    | IFV Procesado                               | 13-09-2022 09:49 | Descargar |

Finalmente, el informe financiero, se listará en la bitácora de rendiciones.

# 6. Cartola Causante

El Sistema de Verificación del Gasto Mensual SIVEGAM, contiene la funcionalidad "Cartola Causante" que permite consultar todos los registros informados por las entidades administradoras a través de las rendiciones de gasto efectuados en SIVEGAM, respecto de si ellos han sido "Aprobados" o "Rechazados" por las validaciones establecidas en este sistema, ya sea para un causante o un beneficiario y para un año determinado.

Esta funcionalidad se encuentra liberada para todas las entidades administradoras que envían Informes Financieros en SIVEGAM, y la misma sólo desplegará la información de la propia entidad, es decir, sólo podrán consultar por año donde un causante o beneficiario haya sido reconocido por la misma entidad que realiza la consulta.

Los registros de la consulta que se reflejan en la cartola que se genera, corresponden al estado que haya sido requerido en la consulta, los cuales son: todos los registros (aprobados y rechazados), sólo los aprobados y sólo los rechazados, dentro del año indicado.

#### 6.1 Uso de la Cartola Causante

La opción "Cartola Causante" podrá ser usada vía WEB y/o WebServices, y sólo podrá ser explotada si el usuario con la cual se ingresa al sistema posee los permisos, el cual debe ser otorgado por el Administrador de cuentas, desde la "Administración de Usuarios" como se muestra en la imagen:

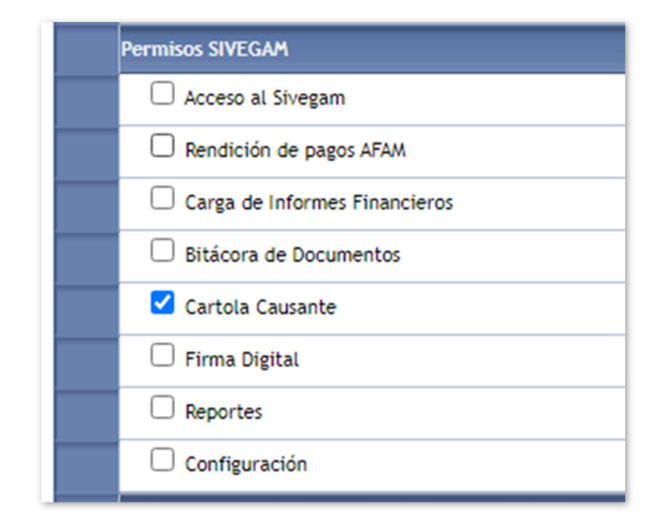

## 6.1.1 Plataforma WEB

Desde la sección SIVEGAM, los usuarios podrán ver disponible el nuevo módulo "Cartola Causante", como muestra la imagen:

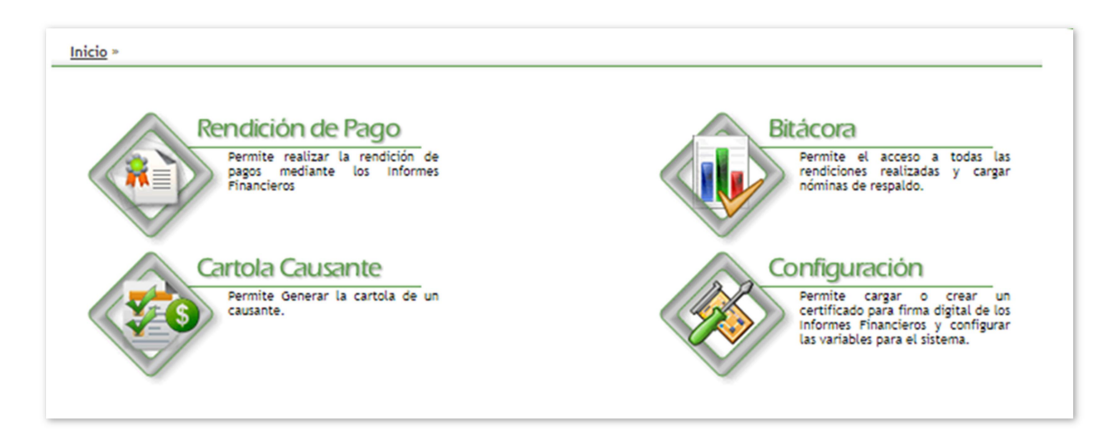

Al ingresar al módulo, las opciones de búsqueda disponibles se describen a continuación:

- **Rut:** corresponderá al RUT y que podrá pertenecer al causante o beneficiario, y que deberá ser indicado en el formato: **11111111-1**
- **Periodo:** corresponderá al año a consultar, y deberá ser entre el rango desde el **2000** al **3000**
- Realizar Búsqueda por:
  - ✓ Rut Causante: Se identifica al Rut ingresado como causante
  - ✓ Rut Beneficiario: Se identifica al Rut ingresado como beneficiario
- Estado de documentos:
  - ✓ Todos: Se listan todos los registros informados a través de los Informes Financieros
  - ✓ Aprobados: Se listan los registros Aprobados por las validaciones del SIVEGAM
  - ✓ Rechazados: Se listan los registros Rechazados por las validaciones del SIVEGAM

| <u>Inicio</u> » Cartola Causant | ê                                                     |
|---------------------------------|-------------------------------------------------------|
| Cartola Causante                |                                                       |
|                                 | Rut (Formato: sin separador de miles. Ej: 11111111-1) |
|                                 | Período                                               |
|                                 | Realizar Búsqueda por:                                |
|                                 | O Rut Causante   Rut Beneficiario                     |
|                                 | Estado de documentos:                                 |
|                                 | Todos                                                 |
|                                 | Cancelar Buscar                                       |

# Ejemplo 1:

- ✓ Rut Causante 24733601-K✓ Período 2014
- ✓ Estado de documentos: Todos

| de Consulta                                              |                            | :Ri         | ut Causante                                            | e                                                                                                   |                                                                |                                                                                                    |                |                         |           |                                              |                                                |                                          |                        |                               |                                            |
|----------------------------------------------------------|----------------------------|-------------|--------------------------------------------------------|----------------------------------------------------------------------------------------------------|----------------------------------------------------------------|----------------------------------------------------------------------------------------------------|----------------|-------------------------|-----------|----------------------------------------------|------------------------------------------------|------------------------------------------|------------------------|-------------------------------|--------------------------------------------|
| Consultado                                               |                            | :24         | 4733601-K                                              |                                                                                                    |                                                                |                                                                                                    |                |                         |           |                                              |                                                |                                          |                        |                               | Pdf (                                      |
| a Consulta                                               |                            | :20         | 21-09-27                                               |                                                                                                    |                                                                |                                                                                                    |                |                         |           |                                              |                                                |                                          |                        |                               | <u> </u>                                   |
| odo Consultado                                           |                            | :20         | 014                                                    |                                                                                                    |                                                                |                                                                                                    |                |                         |           |                                              |                                                |                                          |                        |                               |                                            |
| do Consultado                                            |                            | :То         | dos                                                    |                                                                                                    |                                                                |                                                                                                    |                |                         |           |                                              |                                                |                                          |                        |                               |                                            |
| de Carga de IF                                           | ID IF                      | Tipo IF     | KUC                                                    | Nompre Tipo                                                                                         | KUC                                                            | Nomore 1100                                                                                                    |                | 0.000                   |           |                                              |                                                |                                          | 2000                   | MODE A                        |                                            |
| 2014-12-04 13:19                                         | 2821                       | w           | Beneficiario<br>16719787-6                             | Beneficiario                                                                                        | Causante                                                       | Causante<br>HIJO INCLUIDO EL<br>ADOPTADO Y EL<br>HIJASTRO MENOR O                                                                                                    | Beneficio      | Entidad                 | Empleador | P.Inicio                                     | P.Termino                                      | Retroactivo                              | Pago                   | Informado                     | Estado<br>Aprobado                         |
| 2014-12-04 13:19<br>2014-12-04 13:19                     | 2821                       | M           | Beneficiario<br>16719787-6<br>16719787-6               | Beneficiario<br>TRABAJADOR<br>DEPENDIENTE<br>TRABAJADOR<br>DEPENDIENTE                              | Causante<br>24733601-<br>K<br>24733601-<br>K                   | HIJO INCLUIDO EL<br>ADOPTADO Y EL<br>HIJASTRO MENOR O<br>IGUAL A 18 ANOS<br>HIJO INCLUIDO EL<br>ADOPTADO Y EL<br>HIJASTRO MENOR O                                                                                                    | AF             | 80127<br>80127          | Empleador | P.Inicio<br>20140907<br>20141001             | P.Termino<br>20140930<br>20141031              | Movimiento<br>Retroactivo<br>Retroactivo | Pago<br>PD<br>PD       | \$1.434<br>\$1.793            | Estado<br>Aprobado<br>Aprobado             |
| 2014-12-04 13:19<br>2014-12-04 13:19<br>2014-12-04 13:19 | 2821 /<br>2821 /<br>2821 / | M<br>M<br>M | Beneficiario<br>16719787-6<br>16719787-6<br>16719787-6 | Beneficiario<br>TRABAJADOR<br>DEPENDIENTE<br>TRABAJADOR<br>DEPENDIENTE<br>TRABAJADOR<br>DEPENDIENTE | Causante<br>24733601-<br>K<br>24733601-<br>K<br>24733601-<br>K | Causante<br>HIJO INCLUIDO EL<br>ADOPTADO Y EL<br>HIJASTRO MENOR O<br>IGUAL A 18 ANOS<br>HIJO INCLUIDO EL<br>ADOPTADO Y EL<br>HIJASTRO MENOR O<br>IGUAL A 18 ANOS<br>HIJO INCLUIDO EL<br>ADOPTADO Y EL<br>HIJASTRO MENOR O<br>IGUAL A 18 ANOS | AF<br>AF<br>AF | 80127<br>80127<br>80127 | Empleador | P.Inicio<br>20140907<br>20141001<br>20141101 | P. Termino<br>20140930<br>20141031<br>20141129 | Retroactivo<br>Retroactivo<br>Egreso     | Pago<br>PD<br>PD<br>PD | \$1.434<br>\$1.793<br>\$5.672 | Estado<br>Aprobado<br>Aprobado<br>Aprobado |

## Ejemplo 2:

- ✓ Rut Beneficiario 16719787-6
- ✓ Período 2014
- ✓ Estado de documentos: Todos

| Inici  | o » <u>Cartola Causante</u> | » Re  | sultado | Consulta     |                           |                |                                                                                                    |           |         |           |          |           |             |      |           |           |    |
|--------|-----------------------------|-------|---------|--------------|---------------------------|----------------|----------------------------------------------------------------------------------------------------|-----------|---------|-----------|----------|-----------|-------------|------|-----------|-----------|----|
| Tipo d | de Consulta                 |       | :R      | ut Benefici  | ario                      |                |                                                                                                    |           |         |           |          |           |             |      |           |           |    |
| Rut C  | onsultado                   |       | :1      | 6719787-6    |                           |                |                                                                                                    |           |         |           |          |           |             |      |           |           |    |
| Fecha  | Consulta                    |       | :2      | 021-09-27    |                           |                |                                                                                                    |           |         |           |          |           |             |      |           |           |    |
| Perío  | do Consultado               |       | :2      | 014          |                           |                |                                                                                                    |           |         |           |          |           |             |      |           |           |    |
| Estad  | o Consultado                |       | :7      | odos         |                           |                |                                                                                                    |           |         |           |          |           |             |      |           |           |    |
| C      | artola Causante             |       |         |              |                           |                |                                                                                                    |           |         |           |          |           |             |      |           |           |    |
|        | weeks as wheeled as the     |       |         |              |                           |                | the state of the state of the s |           | al das  |           |          |           | -           |      |           |           |    |
|        | de Carga de IF              | ID IF | Tipo IF | Beneficiario | Beneficiario              | Causante       | Causante                                                                                                    | Beneficio | Entidad | Empleador | P.Inicio | P.Termino | Movimiento  | Pago | Informado | Estado    |    |
|        | 2017-11-14 11:55            | 8899  | c       | 16719787-6   | TRABAJADOR<br>DEPENDIENTE | 16719787-<br>6 | MUJER<br>TRAŠAJADORA<br>EMŠARAZADA                                                                                                    | AF        | 80127   |           | 20140101 | 20140105  | Retroactivo | PD   | \$279     | Rechazado |    |
|        | 2015-10-01 10:39            | 4472  | c       | 16719787-6   | TRABAJADOR<br>DEPENDIENTE | 16719787-<br>6 | MUJER<br>TRABAJADORA<br>EMBARAZADA                                                                                                    | AF        | 80127   |           | 20140101 | 20140105  | Retroactivo | PD   | \$279     | Rechazado |    |
|        | 2014-10-03 09:37            | 2497  | м       | 16719787-6   | TRABAJADOR<br>DEPENDIENTE | 16719787-<br>6 | MUJER<br>TRAŠAJADORA<br>EMBARAZADA                                                                                                    | AF        | 80127   |           | 20140101 | 20140105  | Retroactivo | PD   | \$279     | Rechazado | Π. |
|        | 2014-10-03 09:37            | 2497  | м       | 16719787-6   | TRABAJADOR<br>DEPENDIENTE | 16719787-<br>6 | MUJER<br>TRAŠAJADORA<br>EMBARAZADA                                                                                                    | AF        | 80127   |           | 20140106 | 20140110  | Retroactivo | PD   | \$279     | Rechazado |    |
|        | 2017-11-14 11:55            | 8899  | c       | 16719787-6   | TRABAJADOR<br>DEPENDIENTE | 16719787-<br>6 | MUJER<br>TRABAJADORA<br>EMBARAZADA                                                                                                    | AF        | 80127   |           | 20140106 | 20140110  | Retroactivo | PD   | \$279     | Rechazado |    |
|        | 2015-10-01 10:39            | 4472  | c       | 16719787-6   | TRABAJADOR<br>DEPENDIENTE | 16719787-<br>6 | MUJER<br>TRABAJADORA<br>EMBARAZADA                                                                                                    | AF        | 80127   |           | 20140106 | 20140110  | Retroactivo | PD   | \$279     | Rechazado |    |
|        | 2017-11-14 11:55            | 8899  | c       | 16719787-6   | TRABAJADOR<br>DEPENDIENTE | 16719787-<br>6 | MUJER<br>TRABAJADORA<br>EMBARAZADA                                                                                                    | AF        | 80127   |           | 20140129 | 20140131  | Retroactivo | PD   | \$112     | Rechazado |    |
|        | 2014-10-03 09:37            | 2497  | м       | 16719787-6   | TRABAJADOR<br>DEPENDIENTE | 16719787-<br>6 | MUJER<br>TRABAJADORA<br>EMBARAZADA                                                                                                    | AF        | 80127   |           | 20140129 | 20140131  | Retroactivo | PD   | \$112     | Rechazado |    |
|        | 2015-10-01 10:39            | 4472  | c       | 16719787-6   | TRABAJADOR<br>DEPENDIENTE | 16719787-<br>6 | MUJER<br>TRABAJADORA<br>EMBARAZADA                                                                                                    | AF        | 80127   |           | 20140129 | 20140131  | Retroactivo | PD   | \$112     | Rechazado |    |
|        | 2017-11-14 11:55            | 8899  | c       | 16719787-6   | TRABAJADOR<br>DEPENDIENTE | 16719787-<br>6 | MUJER<br>TRABAJADORA<br>EMBARAZADA                                                                                                    | AF        | 80127   |           | 20140201 | 20140228  | Retroactivo | PD   | \$1.673   | Rechazado |    |
|        | 2015-10-01 10:39            | 4472  | c       | 16719787-6   | TRABAJADOR<br>DEPENDIENTE | 16719787-<br>6 | MUJER<br>TRABAJADORA                                                                                                    | AF        | 80127   |           | 20140201 | 20140228  | Retroactivo | PD   | \$1.673   | Rechazado | -  |

# 6.1.2 Detalle de Columnas

- Fecha de Finalización de Carga de IF: Fecha de finalización de carga del Informe Financiero registrada en SIVEGAM
- ID IF: Identificador del Informe Financiero en SIVEGAM
- Tipo IF: Corresponde al tipo de Informe Financiero, el cual puede ser:
  - ✓ C: Correctivo
  - ✓ M: Mensual
- Rut Beneficiario: Rut del beneficiario
- Nombre Tipo Beneficiario: Nombre de tipo de beneficiario
- Rut causante: Rut del causante
- Nombre Tipo Causante: corresponde al nombre de tipo de causante
- Beneficio: Corresponde al nombre de tipo de beneficio otorgado, el cual puede ser:
  - ✓ AM: Asignación Maternal
  - ✓ AF: Asignación Familiar
  - ✓ SUF: Subsidio Familiar (sólo Instituto de Previsión Social)
  - ✓ AFI: Asignación Familiar Independientes (sólo Instituto de Previsión Social)
  - ✓ AMI: Asignación Maternal Independientes (sólo Instituto de Previsión Social)
- Código Entidad: Corresponde al código SIAGF de la entidad administradora que realiza la consulta
- **Rut Empleador:** Corresponde al Rut del empleador (sólo Instituto de Previsión Social y Cajas de Compensación de Asignación Familiar)
- **P. Inicio:** Corresponde a la fecha de inicio del beneficio otorgado

- **P. Término:** Corresponde a la fecha de término del beneficio otorgado
- Tipo Movimiento: Corresponde al tipo de movimiento indicado en el Informe Financiero, el cual puede ser:
  - ✓ Retroactivo
  - ✓ Egreso (corresponde al pago Mensual)
  - ✓ Reintegro (con signo negativo)
- Mod. Pago: Corresponde a la modalidad de pago, la cual puede ser:
  - ✓ PD: Pago Directo
  - ✓ COMP: Compensación (sólo Instituto de Previsión Social y Cajas de Compensación de Asignación Familiar)
- Monto Informado: Monto del mes informado
- Estado: Corresponde al estado del documento, el cual puede ser:

  - ✓ Aprobado✓ Rechazado

### 6.1.3 Descarga

Desde la vista de la cartola generada, se ofrecen las opciones de descarga en formato PDF y EXCEL.

Cabe destacar que, para el formato EXCEL, se muestran algunas columnas que no se visualizan directamente en la vista WEB, como son: nombres del causante, beneficiario y empleador, y códigos de los tipos de beneficiarios, tipos de causante y tipos de beneficios:

| de Consulta                                                                                       |                                  | :F                     | ut Causante                                     | e                                                                                                    |                                                                       |                                                                                                    |                       |                                              |                  |                                              |                                                |                                                            |                         | (                                                   |                                            |
|---------------------------------------------------------------------------------------------------|----------------------------------|------------------------|-------------------------------------------------|----------------------------------------------------------------------------------------------------|-----------------------------------------------------------------------|----------------------------------------------------------------------------------------------------|-----------------------|----------------------------------------------|------------------|----------------------------------------------|------------------------------------------------|------------------------------------------------------------|-------------------------|-----------------------------------------------------|--------------------------------------------|
| Consultado                                                                                        |                                  | :2                     | 4733601-K                                       |                                                                                                    |                                                                       |                                                                                                    |                       |                                              |                  |                                              |                                                |                                                            |                         |                                                     | Pdf                                        |
| a Consulta                                                                                        |                                  | :2                     | 021-09-27                                       |                                                                                                    |                                                                       |                                                                                                    |                       |                                              |                  |                                              |                                                |                                                            |                         |                                                     |                                            |
| do Consultado                                                                                     |                                  | :2                     | 014                                             |                                                                                                    |                                                                       |                                                                                                    |                       |                                              |                  |                                              |                                                |                                                            |                         |                                                     |                                            |
| do Consultado                                                                                     |                                  | :1                     | odos                                            |                                                                                                    |                                                                       |                                                                                                    |                       |                                              |                  |                                              |                                                |                                                            |                         |                                                     |                                            |
| Cartola Caurante                                                                                  |                                  |                        |                                                 |                                                                                                    |                                                                       |                                                                                                    |                       |                                              |                  |                                              |                                                |                                                            |                         |                                                     |                                            |
|                                                                                                   | · · · ·                          |                        |                                                 |                                                                                                    |                                                                       |                                                                                                    |                       |                                              |                  |                                              |                                                |                                                            |                         |                                                     |                                            |
|                                                                                                   |                                  |                        |                                                 |                                                                                                    |                                                                       |                                                                                                    |                       |                                              |                  |                                              |                                                |                                                            |                         |                                                     |                                            |
|                                                                                                   |                                  |                        |                                                 |                                                                                                    |                                                                       |                                                                                                    |                       |                                              |                  |                                              |                                                |                                                            |                         |                                                     |                                            |
| Fecha de Finalizaci<br>de Carga de IF                                                             | ón ID IF                         | Tipo IF                | Rut<br>Beneficiario                             | Nombre Tipo<br>Beneficiario                                                                                        | Rut<br>Causante                                                       | Nombre Tipo<br>Causante                                                                                                    | Beneficio             | Código<br>Entidad                            | Rut<br>Empleador | P.Inicio                                     | P.Termino                                      | Tipo<br>Movimiento                                         | Mod<br>Pago             | Monto<br>Informado                                  | Estado                                     |
| Fecha de Finalizaci<br>de Carga de IF<br>2014-12-04 13:19                                         | <sup>ón</sup> ID IF<br>2821      | Tipo IF<br>M           | Rut<br>Beneficiario<br>16719787-6               | Nombre Tipo<br>Beneficiario<br>TRABAJADOR<br>DEPENDIENTE                                                           | Rut<br>Causante<br>24733601-<br>K                                     | Nombre Tipo<br>Causante<br>HIJO INCLUIDO EL<br>ADOPTADO Y EL<br>HIJASTRO MENOR O<br>IGUAL A 18 ANOS                                                                             | Beneficio<br>AF       | Código<br>Entidad<br>80127                   | Rut<br>Empleador | P.Inicio<br>20140907                         | P.Termino<br>20140930                          | Tipo<br>Movimiento<br>Retroactivo                          | Mod<br>Pago<br>PD       | Monto<br>Informado<br>\$1.434                       | Estado<br>Aprobado                         |
| Fecha de Finalizaci<br>de Carga de IF<br>2014-12-04 13:19<br>2014-12-04 13:19                     | ón ID IF<br>2821<br>2821         | тіро IF<br>м<br>м      | Rut<br>Beneficiario<br>16719787-6<br>16719787-6 | Nombre Tipo<br>Beneficiario<br>TRABAJADOR<br>DEPENDIENTE<br>TRABAJADOR<br>DEPENDIENTE                              | Rut<br>Causante<br>24733601-<br>K<br>24733601-<br>K                   | Nombre Tipo<br>Causante<br>HIJO INCLUIDO EL<br>ADOPTADO Y EL<br>HIJASTRO MENOR O<br>IGUAL A 18 ANOS<br>HIJO INCLUIDO EL<br>ADOPTADO Y EL<br>HIJASTRO MENOR O<br>IGUAL A 18 ANOS | Beneficio<br>AF       | Código<br>Entidad<br>80127<br>80127          | Rut<br>Empleador | P.Inicio<br>20140907<br>20141001             | P.Termino<br>20140930<br>20141031              | Tipo<br>Movimiento<br>Retroactivo<br>Retroactivo           | Mod<br>Pago<br>PD<br>PD | Monto<br>Informado<br>\$1.434<br>\$1.793            | Estado<br>Aprobado<br>Aprobado             |
| Pecha de Finalizaci<br>de Carga de IF<br>2014-12-04 13:19<br>2014-12-04 13:19<br>2014-12-04 13:19 | ón ID IF<br>2821<br>2821<br>2821 | Tipo IF<br>M<br>M<br>M | Rut<br>Beneficiario<br>16719787-6<br>16719787-6 | Nombre Tipo<br>Beneficiario<br>TRABAJADOR<br>DEPENDIENTE<br>TRABAJADOR<br>DEPENDIENTE<br>TRABAJADOR<br>DEPENDIENTE | Rut<br>Causante<br>24733601-<br>K<br>24733601-<br>K<br>24733601-<br>K | Nombre Tipo<br>Causante<br>HUO INCLUIDO EL<br>ADOPTADO Y EL<br>HUJASTRO MENOR O<br>IGUAL A 18 ANOS<br>HUJO INCLUIDO EL<br>ADOPTADO Y EL<br>HUJASTRO MENOR O<br>IGUAL A 18 ANOS  | Beneficio<br>AF<br>AF | Código<br>Entidad<br>80127<br>80127<br>80127 | Rut<br>Empleador | P.Inicio<br>20140907<br>20141001<br>20141101 | P. Termino<br>20140930<br>20141031<br>20141129 | Tipo<br>Movimiento<br>Retroactivo<br>Retroactivo<br>Egreso | Mod<br>Pago<br>PD<br>PD | Monto<br>Informado<br>\$1.434<br>\$1.793<br>\$5.672 | Estado<br>Aprobado<br>Aprobado<br>Aprobado |

Estado Aprotado Aprotado Aprotado Monto Informado \$1.703 \$1.703 \$5.672 \$1.703 MA 8 8 8 8 Tpo Movimento Retruactivo Retruactivo Retruactivo P.Termino 20140030 20141031 20141129 20141231 Ruf P.Hoto P Empleador 2014/001 2 2014/101 2 2014/101 2 2014/101 2 SISTEMA DE VERIFICACIÓN DEL GASTO MENSUAL - SIVEGAM CARTOLA CAUSANTE 
 Beneficio Codigio

 M
 80127

 M
 80127

 M
 80127

 M
 80127
 ON ON 2473-5601-K RVEFOS VIDAL CRISTOBAL ALONSO ENED O NACIONAL DE SALUD 2014-09-29 17-41:58:55 2021-09-29 17-41:58:55 7006-29 Nombre T ENOR ENOR Raf Causarite K733001-K Performe 100 Rut del Causante Nombre del Causa Codigo Entidad Fecha de Generar Fecha Consulta Id Informe Financiero Fecha Fraitzoon Carpa F 14-12-04 13:1 

| DICODI     |   |
|------------|---|
| H X ( 'H'I | • |
| LACEL      |   |

| M |           |                     |      |              |     |           |      |    |   |    |    | Estado        | Aprobado         | Aprobado         | Aprobado         | Aprobado         |   |
|---|-----------|---------------------|------|--------------|-----|-----------|------|----|---|----|----|---------------|------------------|------------------|------------------|------------------|---|
| > |           |                     |      |              |     |           |      |    |   |    |    | Monto Infor   | 1.434            | 1.793            | 5.672            | 1.793            |   |
| 5 |           |                     |      |              |     |           |      |    |   |    |    | Aod.Pago      | ago Directo      | ago Directo      | ago Directo      | ago Directo      |   |
| - |           |                     |      |              |     |           |      |    |   |    |    | ipo Movim N   | etroactivo F     | etroactivo F     | greso F          | etroactivo F     |   |
| s |           |                     |      |              |     |           |      |    |   |    |    | Termino T     | 20140930 F       | 20141031 F       | 20141129 E       | 20141231 F       |   |
| œ |           |                     |      |              |     |           |      |    |   |    |    | Inicio P      | 20140907         | 20141001         | 20141101         | 20141201         |   |
| a |           |                     |      |              |     |           |      |    |   |    |    | ombre Emp P   |                  |                  |                  |                  |   |
| ٩ |           |                     |      |              |     |           |      |    |   |    |    | ut Emplead N  |                  |                  |                  |                  |   |
| 0 |           |                     |      |              |     |           |      |    |   |    |    | iombre Ent R  | ONDO NAC         | ONDO NAC         | ONDO NAC         | ONDO NAC         |   |
| z |           |                     |      |              |     |           |      |    |   |    |    | odigo Entic N | 80127 F          | 80127 F          | 80127 F          | 80127 F          |   |
| W |           |                     |      |              |     |           |      |    |   |    |    | Vombre Tip C  | <b>NSIGNACIO</b> | <b>NSIGNACIO</b> | <b>NSIGNACIO</b> | <b>ISIGNACIO</b> |   |
| _ |           |                     |      |              |     |           |      |    |   |    |    | odigo Tipo    | 1                | 1                | 1/               | 1/               |   |
| × |           |                     |      |              |     |           |      |    |   |    |    | Nombre Tip    | HUO INCLUI       | HID INCLUI       | HUO INCLUI       | HUO INCLUI       |   |
| - |           |                     |      |              |     |           |      |    |   |    |    | Codigo Tipo   | 4                | 4                | 4                | 4                |   |
| _ |           |                     |      |              |     |           |      |    |   |    |    | Nombre Cat.   | RIVEROS VIC      | RIVEROS VIC      | RIVEROS VIC      | RIVEROS VIC      |   |
| I |           |                     |      |              |     |           |      |    |   |    |    | Rut Causant   | 24733601-K       | 24733601-K       | 24733601-K       | 24733601-K       |   |
| 0 |           |                     |      |              |     |           |      |    |   |    |    | Nombre Tip    | TRABAJADO        | TRABAJADO        | TRABAJADO        | TRABAJADO        |   |
| u |           |                     |      |              |     |           |      |    |   |    |    | Codigo Tipo   | 1                | 1                | 1                | 1                |   |
| ω |           |                     |      |              |     |           |      |    |   |    |    | Nombre Ber    | VIDAL IBARF      | VIDAL IBARF      | VIDAL IBARF      | VIDAL IBARF      |   |
| 0 |           | ALONSO              |      | 0            |     |           |      |    |   |    |    | Rut Benefici  | 16719787-6       | 16719787-6       | 16719787-6       | 16719787-6       |   |
| υ |           | <b>AL CRISTOBAL</b> |      | DNAL DE SALL |     |           |      |    |   |    |    | Tipo Inform-  | Mensual          | Mensual          | Mensual          | Mensual          |   |
| 8 | A733601-K | RIVEROS VIDA        | 0127 | ONDO NACIÓ   | 014 | 9-09-2021 | sopo |    |   |    |    | Id Informe F  | 2821             | 2821             | 2821             | 3234             |   |
| N | 1         | 2 F                 | 8    | 4            | S   | 64        | 2    | 00 | 6 | 10 | 11 | 12            | 13               | 14               | 15               | 16               | h |

## **6.2 Plataforma WebServices**

A continuación se describe el uso de la Cartola Causante, a través de tecnologías WebServices.

Para usar el nuevo servicio, se deberá invocar el método WSCartolaCausante desde la siguiente dirección (URL):

http://sivegam.paperless.cl/axis2/services/WSCartolaCausante?wsdl

#### **6.2.1 Estructura de Solicitud**

Desde el método mencionado en el punto anterior, se deberá enviar la solicitud en formato XML, la cual contendrá los parámetros que esperará el servicio para entregar los datos solicitados. La estructura de la solicitud se detalla a continuación:

#### A. HEADERS (Obligatorios):

- SOAPAction:
  - o urn:WSCartolaCausante
- Content-Type:
  - o text/xml
- NameSpace Soap Envelop:
  - a) Para algunos clientes SOAP(\*) http://www.w3.org/2003/05/soap-envelope
  - b) Para algunos clientes CURL o Postman(\*)
  - http://schemas.xmlsoap.org/soap/envelope/

(\*)El parámetro dependerá del cliente desde donde se lancen las solicitudes. En algunos clientes, este parámetro se insertará por defecto.

#### **B.** BODY (XML):

<soap:Body>

Parámetros del request:

| Token:(string)       | Token obtenido de la autenticación SIAGF                          |
|----------------------|-------------------------------------------------------------------|
| rutConsulta:(string) | Rut por el cual se consultará sin el dígito verificador           |
| periodo:(string)     | Periodo de consulta (Formato AAAA)                                |
| tipoConsulta:(int)   | Tipo de consulta para el RutConsulta (Causante=1, Beneficiario=2) |
| estado Pago:(int)    | Estado de pagos (Todos=-1, Aprobados=0, Rechazados=1)             |

## 6.2.2 Ejemplo (desde cliente SoapUI)

El ejemplo a continuación, se realizó usando los mismos datos que en los ejemplos en la plataforma WEB:

#### **Ejemplo:**

- ✓ Rut Consulta: 24733601-K (sin DV)
- ✓ Período: 2014
- ✓ Tipo de Consulta: 1 (Causante)
   ✓ Estado de Pago: 0 (Todos)

#### 1. Request:

```
<soapenv:Envelope
xmlns:soapenv="http://schemas.xmlsoap.org/soap/envelope/"
xmlns:ws="http://ws.sivegam.paperless.cl">
 <soapenv:Header/>
 <soapenv:Body>
   <ws:WSCartolaCausante>
    <!--Optional:-->
    <ws:Token>HASH ID</ws:Token>
    <!--Optional:-->
    <ws:rutConsulta>24733601</ws:rutConsulta>
    <!--Optional:-->
    <ws:periodo>2014</ws:periodo>
    <!--Optional:-->
    <ws:tipoConsulta>1</ws:tipoConsulta>
    <!--Optional:-->
    <ws:estadoPago>0</ws:estadoPago>
   </ws:WSCartolaCausante>
 </soapenv:Body>
</soapenv:Envelope>
```

#### 2. Detalle Respuesta (sólo 1 movimiento):

#### <Informacion>

- <RutConsultado>24733601-K</RutConsultado>
- <NombreConsultado>NOMBRE Y APELLIDO</NombreConsultado>
- <TipoRutConsultado>1</TipoRutConsultado>
- <CodEntidad>80127</CodEntidad>
- <NombreEntidad>NOMBRE ENTIDAD</NombreEntidad>
- <FechaGeneracion>2021-09-28 02:24:42.103</FechaGeneracion>
- <FechaConsulta>2021-09-28</FechaConsulta>
- <Periodo>2014</Periodo>

#### </Informacion>

#### <Movimiento>

- <FechaFinCargaIF>2014-12-04 13:19</FechaFinCarga>
- <IDInformeFinanciero>2821</IDInformeFinanciero>
- <TipoInformeFinanciero>M</TipoInformeFinanciero>
- <RutBeneficiario>16719787-6</RutBeneficiario>
- <NombreBeneficiario>NOMBRE Y APELLIDO</NombreBeneficiario>
- <CodTipoBeneficiario>1</CodTipoBeneficiario>
- <NomTipoBeneficiario>TRABAJADOR DEPENDIENTE</NomTipoBeneficiario>
- <RutCausante>24733601-K</RutCausante>
- <NombreCausante>NOMBRE Y APELLIDO</NombreCausante>
- <CodTipoCausante>4</CodTipoCausante>
- <NomTipoCausante>HIJO INCLUIDO EL ADOPTADO Y EL HIJASTRO MENOR O IGUAL A 18 ANOS</NomTipoCausante>
- <CodTipoBeneficio>1</CodTipoBeneficio>
- <NomTipoBeneficio>AF</NomTipoBeneficio>
- <CodigoEntidad>80127</CodigoEntidad>
- <NombreEntidad>NOMBRE ENTIDAD</NombreEntidad>
- <RutEmpleador></RutEmpleador>
- <NombreEmpleador></NombreEmpleador>
- <ModPago>PD</Mod Pago>
- <PInicio>20140907</PInicio>
- <PTermino>20140930</PTermino>
- <TipoMovimiento>Retroactivo</TipoMovimiento>
- <MontoInformado>1.434</MontoInformado>
- <Estado>Aprobado</Estado>
- </Movimiento>

## 6.2.3 Códigos y Glosas de Respuesta

| Código | Mensaje                              |
|--------|--------------------------------------|
| 0      | Éxito                                |
| -1     | Error General                        |
| -2     | El TOKEN es invalido para la entidad |
| -3     | Rut no informado                     |
| -4     | Rut ingresado no es válido           |
| -5     | Periodo no informado                 |
| -6     | Tipo consulta no es válido           |
| -7     | Estado no válido                     |